## Create an "Hardware Platform Specification Project" "reference-TE0300\_hw\_platform"

You should click "File" >"New" > "Project"

| Debug - refere | ence-TEUSUU_nw_platform/system.xml - Xilinx SDK |         |     | _                                                              |                    |
|----------------|-------------------------------------------------|---------|-----|----------------------------------------------------------------|--------------------|
| File Edit Navi | igate Search Run Project Xilinx Tools Winde     | ow Help |     |                                                                |                    |
| New            | Alt+Shift+N ►                                   | Project | ··· |                                                                | 腔 隊 Debug ा C/C+ ≫ |
| Open File      |                                                 | Ctrl+N  |     | 🕪= Variables 💊 Breakpoints 📓 XMD Console 🕺                     | 🖡 🔒 🗢 🗖            |
| Close          | Ctrl+W                                          |         |     | XMD Process                                                    |                    |
| Close All      | Ctrl+Shift+W                                    |         |     | Xilinx Microprocessor Debugger (XMD) Engine                    | *                  |
| Save           | Ctrl+S                                          |         |     | Copyright (c) 1995-2012 Xilinx, Inc. All rights reserved.      |                    |
| 🗟 Save As      |                                                 |         |     | YMD8                                                           |                    |
| Save All       | Ctrl+Shift+S                                    |         |     | XMD8                                                           |                    |
| Revert         |                                                 |         |     | Accepted a new TCLSock connection from 127.0.0.1 on port 49161 |                    |
| Xilinx SD      | OK New Project                                  |         |     |                                                                |                    |

A pop up "New Project" will appear.

Click "Xilinx">"Hardware Platform Specification", then click "Next".

| Select a w              | izard                                                                     |                      |   |      | \$ |
|-------------------------|---------------------------------------------------------------------------|----------------------|---|------|----|
| Wizards:                |                                                                           |                      |   |      |    |
| type filter te          | ext                                                                       |                      |   |      |    |
| ▷ C/C ■ C/C ■ Xilir ■ 1 | ++<br>x<br>Application Project<br>Board Support Pack<br>Hardware Platform | age<br>Specification | 8 |      |    |
|                         |                                                                           |                      |   | <br> |    |

A new pop up "New Hardware Project" will appear

| lew Hardware Project                                                                                                    | :                                                                                                    |
|----------------------------------------------------------------------------------------------------|----------------------------------------------------------------------------------------------------|
| Provide the path to a hardware specification file.                                                                                                    | LE (                                                                                                    |
| Project name:                                                                                                    |                                                                                                    |
| Use default location                                                                                                    |                                                                                                    |
| Location: C:\XilinxProject\reference-TE0300\SDK\SDK_Wo                                                                                                    | rkspace Browse                                                                                                    |
|                                                                                                    |                                                                                                    |
| Choose file system: default =                                                                                                    |                                                                                                    |
| Choose file system: default 👻                                                                                                    |                                                                                                    |
| Choose file system: default *                                                                                                    |                                                                                                    |
| Choose file system: default 💌<br>Target Hardware Specification<br>Provide the path to the hardware specification file exporte                                                                                                    | d from Project Navigator or XPS.                                                                                  |
| Choose file system: default<br>Target Hardware Specification<br>Provide the path to the hardware specification file exporte<br>This file usually resides in SDK/SDK_Export/hw folder relati<br>The specification file and associated bitstream content wil                    | d from Project Navigator or XPS.<br>ve to the XPS project location.<br>I be copied into the workspace.            |
| Choose file system: default<br>Target Hardware Specification<br>Provide the path to the hardware specification file exporte<br>This file usually resides in SDK/SDK_Export/hw folder relation<br>The specification file and associated bitstream content will                 | d from Project Navigator or XPS.<br>ve to the XPS project location.<br>I be copied into the workspace.<br>Browse  |
| Choose file system: default  Target Hardware Specification Provide the path to the hardware specification file exporte This file usually resides in SDK/SDK_Export/hw folder relati The specification file and associated bitstream content will                              | d from Project Navigator or XPS.<br>ve to the XPS project location.<br>I be copied into the workspace.<br>Browse  |
| Choose file system: default * Target Hardware Specification Provide the path to the hardware specification file exporte This file usually resides in SDK/SDK_Export/hw folder relati The specification file and associated bitstream content wil  Bitstream and BMM Files     | d from Project Navigator or XPS.<br>ve to the XPS project location.<br>I be copied into the workspace.<br>Browse  |
| Choose file system: default  Target Hardware Specification Provide the path to the hardware specification file exporte This file usually resides in SDK/SDK_Export/hw folder relati The specification file and associated bitstream content will Bitstream and BMM Files      | d from Project Navigator or XPS.<br>ve to the XPS project location.<br>I be copied into the workspace.<br>Browse  |
| Choose file system: default * Target Hardware Specification Provide the path to the hardware specification file exporte This file usually resides in SDK/SDK_Export/hw folder relati The specification file and associated bitstream content wil      Bitstream and BMM Files | d from Project Navigator or XPS.<br>ve to the XPS project location.<br>I be copied into the workspace.<br>Browse  |
| Choose file system: default * Target Hardware Specification Provide the path to the hardware specification file exporte This file usually resides in SDK/SDK_Export/hw folder relati The specification file and associated bitstream content wil  Bitstream and BMM Files     | d from Project Navigator or XPS.<br>ve to the XPS project location.<br>I be copied into the workspace.<br>Browse. |
| Choose file system: default * Target Hardware Specification Provide the path to the hardware specification file exporte This file usually resides in SDK/SDK_Export/hw folder relati The specification file and associated bitstream content wil  Bitstream and BMM Files     | d from Project Navigator or XPS.<br>ve to the XPS project location.<br>I be copied into the workspace.<br>Browse. |

Under "Target Hardware Specification" click "Browse..." button.

A new pop up "Hardware Specification File" will appear.

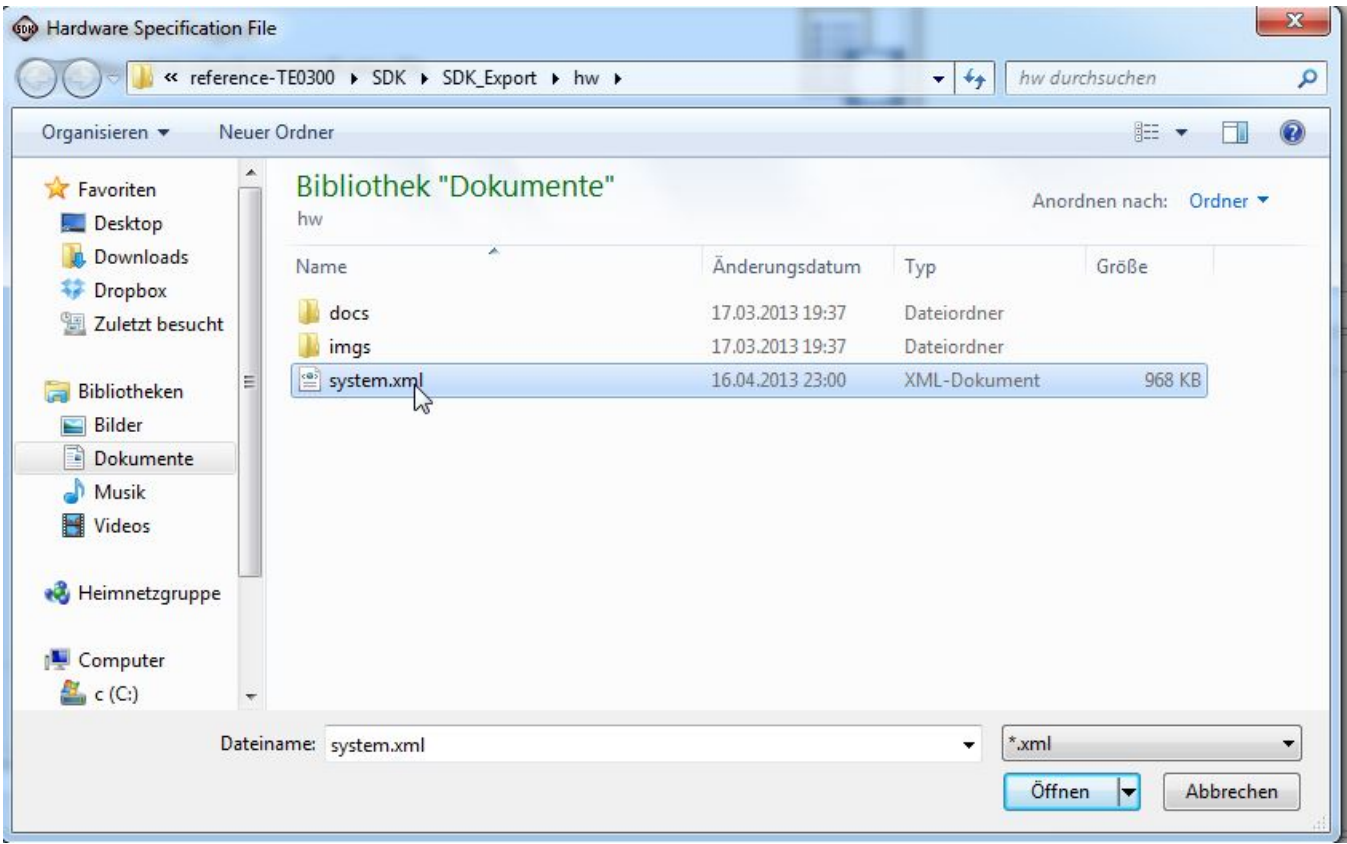

"Hardware Specification File" pop-up

Select "system.xml", "C:\XilinxProject\reference-TE0300\SDK\SDK\_Export\hw\system.xml"

After the selection a new hardware specification (with name "reference-TE0300\_hw\_platform") appears in the Procject Explorer of SDK.

|                              | 25                                                                                        |                                           |   | 📑 Out 🐹 🔪 🔘 Ma               |
|------------------------------|-------------------------------------------------------------------------------------------|-------------------------------------------|---|------------------------------|
| F S V reference              | TE0200 bur                                                                                | Natform Hardware Diatform Specification   | ~ | An outline is not available. |
| reference-TE0300_hw_platform | -1E0300_11W_1                                                                             | nationii natuwale Plationii Specification |   |                              |
| Design Infor                 | Design Information                                                                        |                                           |   |                              |
| Target FPGA                  | Target FPGA Device: xc3s1600e                                                             |                                           |   |                              |
| Creat                        | Created With: EDK 14.4                                                                    |                                           |   |                              |
| Cre                          | Created On: Tue Feb 26 14:04:05 2013                                                      |                                           |   |                              |
| XPS Design                   | XPS Design Report: file://C:/XilinxProject/reference-TE0300/SDK/SDK Export/hw/system.html |                                           |   |                              |
| Address Mag                  | for processor microl                                                                      |                                           |   |                              |
| dimb_c                       | dlmb_cnttr 0x0000000 0x00007fff                                                           |                                           |   |                              |
| ilmb_c                       | ilmb_cntlr 0x0000000 0x00007fff                                                           |                                           |   |                              |
|                              | led 0x81400000 0:                                                                         | t8140ffff                                 |   |                              |
| spi_fl                       | ash 0x83400000 0:                                                                         | 8340fff                                   |   |                              |
| debug_mod                    | ule 0x84400000 0:                                                                         | 28440fff                                  | - |                              |
| xps_int                      | 0 0x81800000 0                                                                            | 1818U1111                                 | - |                              |
| xps_ume                      | 7_0 0x03000000 0.                                                                         | 8400fff                                   |   |                              |
| xps i2c slav                 | 0 0xc6e00000 0;                                                                           | xc6eOfff                                  |   |                              |
| xps_fx                       | 20 0xc7200000 0:                                                                          | zc720ffff                                 |   |                              |
| xps_npi_dm                   | 0 0xc1a00000 0                                                                            | xc1aOffff                                 |   |                              |
| ddr_sdr                      | am 0x1c000000 0:                                                                          | alffffff                                  |   |                              |
| IP blocks pre                | sent in the design                                                                        |                                           |   |                              |
| microblaze                   | ) microblaze                                                                              | 7.30.b Datasheet                          |   |                              |
| mb_plb                       | plb_v46                                                                                   | 1.05.a                                    |   |                              |
| ilmb                         | Imb_v10                                                                                   | 1.00.a Datasheet                          |   |                              |
| dImb                         | Imb_v10                                                                                   | 1.00.a Datasheet                          |   |                              |
| dimb_cntlr                   | Imb_bram_if_cr                                                                            | tlr 2.10.b <u>Datasheet</u>               |   |                              |
| ilmb_cntlr                   | Imb_bram_if_cr                                                                            | tlr 2.10.b <u>Datasheet</u>               |   |                              |
| Imb_bram                     | bram_block                                                                                | 1.00.a                                    |   |                              |
| reset_logic                  | util_reduced_lo                                                                           | gic 1.00.a <u>Datasheet</u>               |   |                              |
| led                          | xps_gpio                                                                                  | 2.00.a                                    |   |                              |
| spi_flash                    | xps_spi                                                                                   | 2.02.b Datasheet                          |   |                              |
| ddr_sdram                    | mpmc                                                                                      | 6.06.a                                    |   |                              |
|                              | ator 0 clock generato                                                                     | 4.03.a                                    |   |                              |
| clock_gener                  | ator_o eroen_generato                                                                     |                                           | * |                              |

Reference HW platform